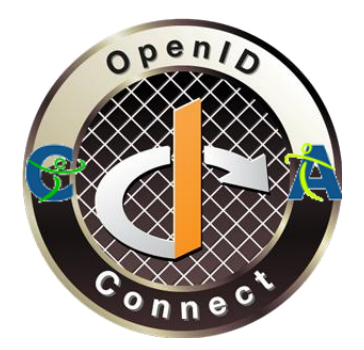

## CAcert OpenID Connect Registration Examples

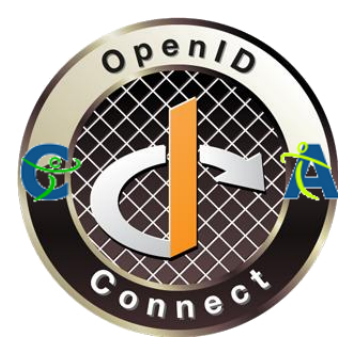

#### Drupal

*I am using Drupal CMS ( a version of Drupal 11 ) for my example. However, other versions of Drupal 10 or 11 will be very similar.* 

First, ensure that you have installed and enabled the PHP GMP module for your version of PHP.

There are several different modules available for Drupal to provide various OpenID services to Drupal.

In our case, we are using the miniOrange OpenID module.

As the documentation instructs, use Composer to install the OAuth Login – OAuth OIDC SSO module, also known as the miniOrange OpenID module:

composer require 'drupal/oauth\_login\_oauth2:^3.0'

Go in to your Drupal installation, and go to the Administration Extend page. Search for ( use Filter ) OAuth, look for "miniOrange," and check and Install that.

Go to the Configuration main menu item and choose miniOrange OAuth Client Configuration. Enter that configuration page.

Note: the following screen shots are from the general Configuration menu item for the page, which Gmay be slightly different from the initial configuration.

| Stack to site E Manage 🖈 Shortcuts 1 admin 🛕 This site is intend | d for demonstration purposes.                                                                     | 🔔 Announcements 💉 Edit                         |
|------------------------------------------------------------------|---------------------------------------------------------------------------------------------------|------------------------------------------------|
| Content 🔥 Structure 🔇 Appearance 🏟 Extend 🔧 Configuration        | People II Reports @ Help                                                                          |                                                |
| Home > Administration > Configuration > People                   |                                                                                                   |                                                |
| OAuth/OIDC Client Configuration                                  | Request 7-days trial                                                                              |                                                |
| Configure OAuth Attribute & Role Mapping Sign I                  | Settings Login Reports Upgrade Plans                                                              |                                                |
| CONFIGURE APPLICATION                                            |                                                                                                   |                                                |
| Select Application*                                              | - Select -                                                                                        | Select an OAuth Server                         |
| Callback/Redirect URL ${\mathbb O}$                              | https://bb.buadh-brath.com/web/mo_login                                                           |                                                |
| Custom App Name*                                                 |                                                                                                   |                                                |
| Login Link Text*                                                 | Log in using ##app_name## Note: The lo<br>this manner                                             | gin link will appear on the user login page in |
| Grant Types 🕍                                                    | Authorization Code Grant 😰 🔷 Authorization Code with PKCE 😰 🔷 Password Grant 🔞 🖉 Implicit Grant 😨 |                                                |
| Client ID*                                                       |                                                                                                   |                                                |

Choose "Custom OAuth 2.0 App" from the dropdown and click the Next button.

| 🔇 Back to site 🗮 Manage 🛧 Shortcuts 👤 admin 🛕 This site is inter | ded for demonstration purposes.                                                                    | Announcements                                                          | 💉 Edit |
|------------------------------------------------------------------|----------------------------------------------------------------------------------------------------|------------------------------------------------------------------------|--------|
| Content 🔥 Structure 🔇 Appearance 🏝 Extend 🔧 Configuration        | Le People II Reports 🚱 Help                                                                        |                                                                        | 10     |
| Home > Administration > Configuration > People                   |                                                                                                    |                                                                        |        |
| OAuth/OIDC Client Configuration                                  | Request 7-days trial                                                                               |                                                                        |        |
| Configure OAuth Attribute & Role Mapping Sign                    | in Settings Login Reports Upgrade Plans                                                            |                                                                        |        |
| CONFIGURE APPLICATION                                            |                                                                                                    | Custom setup guide                                                     |        |
| Select Application*                                              | Custom OAuth 2.0 Provider                                                                          | Select an OAuth Server                                                 |        |
| Callback/Redirect URL ①                                          | https://bb.buadh-brath.com/web/mo_login                                                            |                                                                        |        |
| Custom App Name*                                                 |                                                                                                    |                                                                        |        |
| Login Link Text*                                                 | Log in using ##app_name##                                                                          | Note: The login link will appear on the user login page in this manner |        |
| Grant Types 🛀                                                    | Authorization Code Grant      Authorization Code with PKCE     Password Grant     O Implicit Grant | •                                                                      |        |
| Client ID*                                                       |                                                                                                    | <u>(</u>                                                               | 9      |

Copy the "Callback / Redirect URL" and go to the CAcert OpenID Registration Site and start the "Register A New Site" process.

| ACELL Home                                                                                                    |                |
|----------------------------------------------------------------------------------------------------|----------------|
| w to Register a New Site                                                                                                    |                |
| ake use of this system and register a site, you need the following things:                                                                                                    | A PROPERTY AND |
| A unique name to identify your site registration                                                                                                    |                |
| The "Redirect URL" that the OpenID plugin for the site that you are registering requires.                                                                                                    |                |
| Does your plugin use Post or Basic authentication? The default is POST. If you have requirements other than those two, please contact the CAcert OpenID development team at bmccullough@cacert.org                                                                                                    |                |
| Optional notes for yourself.                                                                                                    | Section 200    |
| may download the various URLs provided by the OpenID component <u>here</u>                                                                                                    |                |
|                                                                                                    |                |
| e Nome                                                                                                    |                |
| anrector and a second second sec |                |
| otes                                                                                                    | 1 24 1         |
| zgiater Site                                                                                                    |                |
| Copyright © CAcert, Inc 2025                                                                                                    |                |

Create a name to identify your new connection.

Use the Redirect URL given above from the Drupal machine for the Redirect URL.

| CAcert Home                                                                                                    |                                                                                                    |
|----------------------------------------------------------------------------------------------------|----------------------------------------------------------------------------------------------------|
| How to Register a New Site                                                                                                    | ·                                                                                                    |
| To make use of this system and register a site, you need the following things:                                                                                                    | Land and                                                                                                    |
| I. A unique name to identify your site registration                                                                                                    |                                                                                                    |
| 2. The "Redirect URL" that the OpenID plugin for the site that you are registering requires.                                                                                                    |                                                                                                    |
| 3. Does your plugin use Post or Basic authentication? The default is POST. If you have requirements other than those two, please contact the CAcert OpenID development team at bmccullough@cacert.org |                                                                                                    |
| 4. Optional notes for yourself.                                                                                                    | Sector of Sector of Sector |
| You may download the various URLs provided by the OpenID component <u>here</u>                                                                                                    | territe street to the sec                                                                                                    |
|                                                                                                    |                                                                                                    |
| Site Name My Drupal Site                                                                                                    |                                                                                                    |
| Redirect URI [https://bb.buodh-brath.com/web/mo_login                                                                                                    |                                                                                                    |
| Auth Method Post<br>Basic                                                                                                    | a street                                                                                                    |
| Notes                                                                                                    | 1 20 7 20 7                                                                                                    |
| Register Site                                                                                                    |                                                                                                    |
| Copyright © CAcert, inc 2025                                                                                                    |                                                                                                    |
|                                                                                                    | and and                                                                                                    |

In the CAcert Site, click Register Site.

Save the Client ID and Client Secret in a safe place. The Registration Site WILL NOT allow you to retrieve those values again.

| Here are your              | ur Client ID and Client Secret                                     | Home |                       |
|----------------------------|--------------------------------------------------------------------|------|-----------------------|
| Client ID<br>Client Secret | a6cd600b-a600-4b26-9a0b-ecabdd6e908a<br>mChB2J8KdN3Kjc-F4CdzCONT5r |      |                       |
| You will also n            | eed the following URLs for your site plugin.                       |      | Anne                  |
| Authorize h                | https://authserver.cacert-phoenix.org:4444/oauth2/auth             | ]    |                       |
| Token h                    | https://authserver.cacert-phoenix.org:4444/oauth2/token            | 1    | a state of the second |
| User Info P                | https://authserver.cacert-phoenix.org:4444/userinfo                |      | 100 000 000 00        |
| Download a lis             | st of relevant URLs <u>here</u>                                    |      |                       |
| Copyright ©                | CAcert, inc 2025                                                   |      |                       |
|                            |                                                                    |      |                       |

In your Drupal machine, continue the configuration of the miniOrange module.

Edit the first field, "Text of the SSO login link on the login page" as you wish.

Insert the Client ID and Client Secret from the CAcert Registration page in to the two fields on your Drupal site.

| 🔇 Back to site 🗮 Manage ★ Shortcuts 👤 admin 🛕 This site is in | tended for demonstration purposes.                                                        | 🔔 Announcements 💉 Edit                                     |
|---------------------------------------------------------------|-------------------------------------------------------------------------------------------|------------------------------------------------------------|
| 🖹 Content 🔥 Structure 🔦 Appearance 🏟 Extend                   | People , II Reports 😧 Help                                                                | 1-                                                         |
| Home > Administration > Configuration > People                |                                                                                           |                                                            |
| OAuth/OIDC Client Configuration                               | Request 7-days trial                                                                      |                                                            |
|                                                               |                                                                                           |                                                            |
| Configure OAuth Attribute & Role Mapping Si                   | gn In Settings Login Reports Upgrade Plans                                                |                                                            |
|                                                               |                                                                                           |                                                            |
| CONFIGURE APPLICATION                                         |                                                                                           | Custom setup guide                                         |
|                                                               |                                                                                           |                                                            |
| Select Application*                                           | Custom OAuth 2.0 Provider                                                                 | Select an OAuth Server                                     |
|                                                               |                                                                                           |                                                            |
| Callback/Redirect URL ①                                       | https://bb.buadh-brath.com/web/mo_login                                                   |                                                            |
|                                                               |                                                                                           |                                                            |
| Custom App Name*                                              | CAcert OpenID Connect                                                                     |                                                            |
|                                                               |                                                                                           | Note: The logic lick will appear on the user logic page in |
| Login Link Text*                                              | Log in using ##app_name##                                                                 | this manner                                                |
| Grant Types 👾                                                 | Authorization Code Grant 👔 🔵 Authorization Code with PKCE 🕥 🔵 Password Grant 👔 🔵 Implicit | t Grant 🕐                                                  |
|                                                               |                                                                                           |                                                            |
| Client ID*                                                    | a6cd600b-a600-4b26-9a0b-ecabdd6e908a                                                      |                                                            |
|                                                               |                                                                                           |                                                            |

Enter the three URLs from the CAcert Registration page into the appropriate places on the page. You do not need to change the Scope.

| Back to s | ite 🔳 Manag | B 🗙 Shortcuts     | i 🧕 admin  | A This site is inter                     | nded for demon | stration purpose | s.             |                                                                               |                                                     | Announcements                    | 🖋 Edit |
|-----------|-------------|-------------------|------------|------------------------------------------|----------------|------------------|----------------|-------------------------------------------------------------------------------|-----------------------------------------------------|----------------------------------|--------|
| Content   | Structure   | Appearance        | Extend     | <ul> <li><u>Configuration</u></li> </ul> | L People       | Reports          | 🕜 Help         |                                                                               |                                                     |                                  | 1+     |
|           | Client      | ID*               |            |                                          |                | a6cd600b         | -a600-4b26     | 5-9a0b-ecabdd6e908a                                                           |                                                     |                                  |        |
|           | Client      | Secret*           |            |                                          |                | mChB2J8          | KdN3Kjc-F4     | ICdzCONTSr                                                                    |                                                     | ]                                |        |
|           | Scope       | •                 |            |                                          |                | openid em        | ail profile    |                                                                               | Scope decides the range of c<br>your OAuth Provider | ata that you will be getting fro | im     |
|           | Autho       | rization Endpoir  | nt*        |                                          |                | https://au       | uthserver.co   | acert-phoenix.org:4444/oauth2/auth                                            |                                                     |                                  |        |
|           | Token       | Endpoint*         |            |                                          |                | https://au       | uthserver.ca   | acert-phoenix.org:4444/oauth2/token                                           |                                                     |                                  |        |
|           | Userlı      | 1fo Endpoint*     |            |                                          |                | https://au       | uthserver.ca   | acert-phoenix.org:4444/userinfo                                               |                                                     |                                  |        |
|           | Enfor       | ce HTTPS Callba   | ick URL    |                                          |                | (Note: Ch        | eck this optic | on if the OAuth Provider only support HTTPS Callback URL and you have an HTTP | site.)                                              |                                  |        |
|           | Send        | Client ID and sec | cret in: 👔 |                                          |                | 🔘 Header         | 🖲 Body         |                                                                               |                                                     |                                  |        |
|           | Enabl       | ≥ Login with OA   | uth        |                                          |                | ✔ (Note: Ch      | eck this optio | on to show SSO (link on the Lagin page)<br>Configuration                      |                                                     |                                  |        |

Also ensure that you click the radio button for "Body," not "Header."

Click the "All Done!" Or "Save Configuration" button.

You will be taken to the next page, showing the "Test Configuration" button.

You should not need to change anything on this page. Just click "Test Configuration".

| <b>C</b> Acert |
|----------------|
|----------------|

### Authenticate with a client certificate

The application My Drupal Site requests a login.

You have presented a valid client certificate for multiple email addresses. Please choose which one you want to present to the application:

- bdmc@buadh-brath.com
- o bdmc@bdmcc-us.com
- bdmc@bdmcc.com
- bmccullough@cacert.org

Do you want to use the chosen identity from the certificate for authentication?

Yes, please use this identity No, please send me back

© <u>CAcert</u>

Select the e-mail address associated with your Drupal site. And click "Yes, please use this identity."

The next CAcert page asks you to confirm that you want your Drupal site to have access to certain information associated with your certificate.

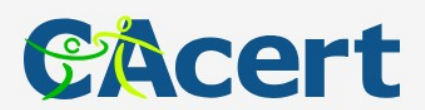

#### Application requests your consent

The My Drupal Site application requested your consent for the following set of permissions:

Request information about your identity. Access your email address.

Access your user profile information (your name).

I hereby agree that the application may get the requested permissions.

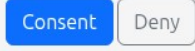

© <u>CAcert</u>

If you are comfortable with this request, click "Consent."

If you have done everything correctly, you should be successful and you should see a green check mark.

| Hello, bdmc@bdmcc-us.com                                                                                                    |                                                                         |  |  |  |  |
|----------------------------------------------------------------------------------------------------|-------------------------------------------------------------------------|--|--|--|--|
| Your Test Connection is successful. Now,                                                                                           | follow the below steps to complete the last step of your configuration: |  |  |  |  |
| Please select the <b>Attribute Name</b> in wh                                                                                      | ich you are getting <b>Email ID</b> .                                   |  |  |  |  |
| Email Attribute       email         You can also map the Username attribute from the Attribute and Role Mapping tab in the module. |                                                                         |  |  |  |  |
| Click on the <b>Done</b> button to save your chan                                                                                  | iges.                                                                   |  |  |  |  |
|                                                                                                    | Done                                                                    |  |  |  |  |
| ATTRIBUTES RECEIVED:                                                                                                    |                                                                         |  |  |  |  |
| ATTRIBUTE NAME                                                                                                    | ATTRIBUTE VALUE                                                         |  |  |  |  |
| acr                                                                                                    | urn:cacert:1fa:cert                                                     |  |  |  |  |
| aud > 0 a6cd600b-a600-4b26-9a0b-ecabdd6e908a                                                                                       |                                                                         |  |  |  |  |
| auth_time                                                                                                    | 1751974465                                                              |  |  |  |  |
| email                                                                                                    | bdmc@bdmcc-us.com                                                       |  |  |  |  |

Below the green check mark, you will see a list of the various attributes that CAcert has sent to Drupal. Among those, you will see the E-Mail address and probably Name.

Click Done, and you will be taken to the "Attribute Mapping" page. On the right-hand side, you will see a column named "Drupal Attributes" and to the right of that, OAuth Server Attributes.

Under those, you will see "Email:" and "Username:" in the Drupal column. In the OAuth column, "email" should be pre-selected, but you will have to set the appropriate item for the Username attribute. In the right-hand column, you will see a list of all of the attributes returned from the CAcert Server. In the Username dropdown, select the appropriate item. Both of these are required to complete your configuration.

| Status message<br>Configurations saved successfully. Ple | ase go to your Drupal site's login page where you will automatically find a login link :- <b>Log in </b> u | using CAcertOpenIDConnect |                                      |
|----------------------------------------------------------|----------------------------------------------------------------------------------------------------|---------------------------|--------------------------------------|
|                                                          |                                                                                                    |                           |                                      |
|                                                          |                                                                                                    |                           |                                      |
| Attribute Mapping                                        |                                                                                                    | Attributes receive        | ed from the OAuth Server:            |
|                                                          |                                                                                                    | ATTRIBUTE NAME            | ATTRIBUTE VALUE                      |
| ∧ Basic Attribute Mapping                                |                                                                                                    | acr                       | um:cacert:1fa:cert                   |
| Drupal Attributes                                        | OAuth Server Attributes                                                                                    | aud > 0                   | a6cd600b-a600-4b26-9a0b-ecabdd6e908a |
| Email:                                                   | email ~                                                                                                    | auth_time                 | 1751974465                           |
|                                                          |                                                                                                    | email                     | bdmc@bdmcc-us.com                    |
|                                                          | - Salact Usoroamo Attributo -                                                                              | 4                         |                                      |

Below the Attribute Mapping section, there are many other items which may be configured, but are not necessary.

Click "Save Configuration."

If you wish, you may click "Sign in Settings" in the top menu and you will see the following screen.

| 🖹 Content 🚠 Structure 🔨 Appearance 🏟 Extend 🌂 Configuration 🥼 People 📲 Reports 🕖 Help                                   | ] (n                                         |
|----------------------------------------------------------------------------------------------------|----------------------------------------------|
| Home > Administration > Configuration > People                                                                          |                                              |
| OAuth/OIDC Client Configuration Request 7-days trial                                                                    |                                              |
|                                                                                                    |                                              |
| Configure OAuth Attribute & Role Mapping Sign In Settings Login Reports Upgrade Plans                                   |                                              |
|                                                                                                    |                                              |
| Debugging & Troubleshoot                                                                                                |                                              |
|                                                                                                    |                                              |
| Enable Logging<br>Enabling this checkbox will add loggers under the <u>Reports</u> section                              |                                              |
|                                                                                                    |                                              |
| Save Configuration Download Module Logs                                                                                 |                                              |
|                                                                                                    |                                              |
| - Auto Croste Honor Str                                                                                                 |                                              |
|                                                                                                    |                                              |
| Check this option if you want to enable <b>auto creation</b> of users if user does not exist.                           |                                              |
| This feature provides you with an option to automatically create a user if the user is not already present in Drupal.   |                                              |
| ∧ Page Restriction "₩                                                                                                   | [What is Page restriction and How to Set up] |
|                                                                                                    |                                              |
| Protect website against anonymous access                                                                                |                                              |
| Note: Users with be redirected to your Owuch server for rogin in case user is not rogged in and thes to access website. |                                              |

If you wish to log all use of the OAuth Login option, you may check the first check box and Save.

Click on the "Back to site" button at the top left corner of your screen.

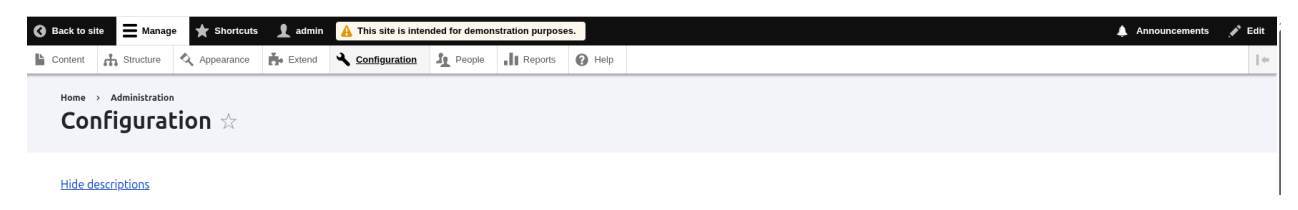

Log out, and you will see a new link under the traditional Login form.

| My Drupal<br>Your success is our sur | Site<br>ccess.                                                   | Home | Articles | Recipes | Q | Log in |
|--------------------------------------|------------------------------------------------------------------|------|----------|---------|---|--------|
|                                      | Log in Reset your password<br>Home                               |      |          |         |   |        |
|                                      | Username *  Password *  Log in using CAcertOpenIDConnect  Log in |      |          |         |   |        |

Here is a closer look:

# Log in

Username \*

Password \*

#### Log in using CAcertOpenIDConnect

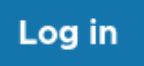

Click that new link, answer the questions about your CAcert Certificate and you should be logged in!

#### Notes regarding the miniOrange Contributed Module.

This module is free for anyone, but has a couple of notable restrictions.

Those restrictions are lifted with the subscription (paid) version of this module.

- 1. First, only one OAuth service can be configured at a time.
- 2. Secondly, only existing users of the site may use OAuth Login. Another use case that people may desire is for new, authenticated users be automatically added to the Drupal site. This is not allowed with the free version.